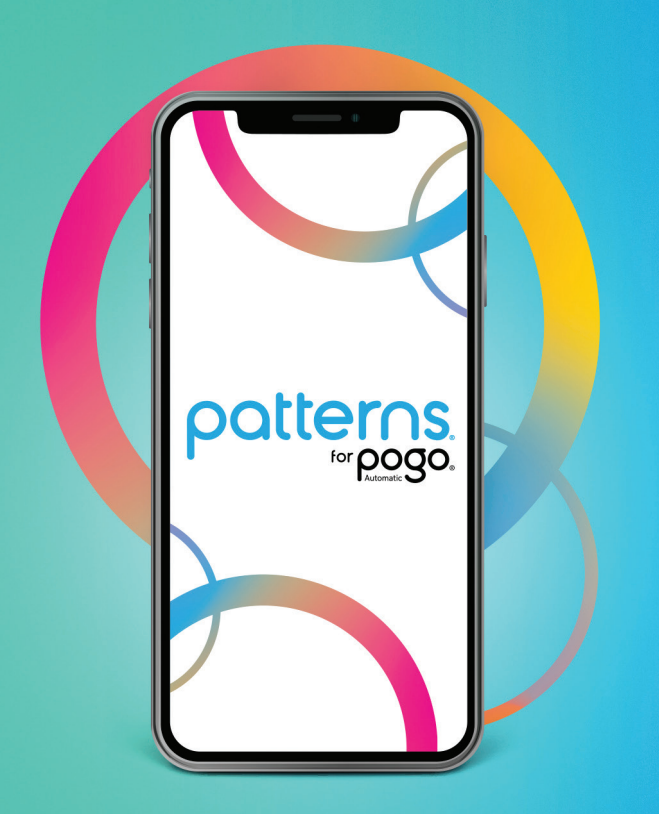

## Patterns<sup>®</sup> for POGO Automatic<sup>®</sup> User Guide

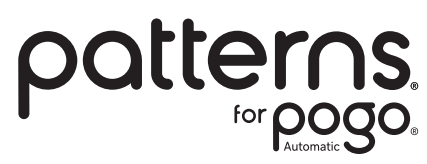

Enjoy **One-Step™** testing with POGO Automatic. Just turn on your meter, then **Press Once. GO!**™

The **free** Patterns app syncs your POGO Automatic data, so you can easily track your blood glucose results on your iOS or Android -based phone or desktop PC.

- Integrates POGO Automatic Meter and mHealth Biometric Data
- Targeted Content Optimizing Diabetes Management
- 24/7 Digital Coaching
- HIPAA Compliant

To register your Patterns account you will need a username and password. Your username must be a valid email address (example: user@domain.com) and your password requires a minimum of 8 characters and must contain at least 1 uppercase letter, 1 lowercase letter and 1 number. You will also need to provide a verified mobile number so that Patterns can send Push and/or text messages to your phone.

## Supported

- Supported desktop browsers include the latest versions of Chrome, Firefox, Safari and Microsoft Edge (based on Chromium).
- Supported iOS Operating Systems iOS 11.0 and higher.
- Supported Operating Android Systems 6.0 9.0.

## **Table of Contents**

| Getting Started with Patterns                     | 4  |
|---------------------------------------------------|----|
| • Patterns for POGO <sup>®</sup> Automatic System | 6  |
| O Profile                                         | 9  |
| O Notifications                                   | 13 |
| O Glucose Targets                                 | 17 |
| O Testing Schedule                                | 21 |
| O Home (Dashboard)                                | 23 |
| O Trends                                          | 27 |
| O Log Book and Reading Detail                     | 33 |
| O Syncing Results with Patterns                   | 36 |
| O Contacts                                        | 39 |

## **Getting Started with Patterns**

D

The optimal way to view Patterns is by using your iOS or Android mobile device.

## From your iPhone (iOS):

- 1. Go to the Apple App Store on your iPhone
- 2 Search for "Patterns for POGO Automatic"
- 3. Tap Get, then Install

## From your Android:

- 1. Go to the Google Play App Store on your Android device
- 2. Search for "Patterns for POGO Automatic"
- 3. Tap Install

# Download on the

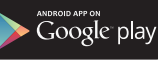

## From your Desktop

To access Patterns by using your computer web-browser, simply Click the link below, or copy and paste it into your web-browser search bar.

#### www.patternsforpogo.com

| *                                                                                                    |  |
|----------------------------------------------------------------------------------------------------|--|
| Potterns,<br>Your Picture of Health                                                                                                    |  |
| Registration / <u>Signin</u><br>Ublicant is Patiens <sup>10</sup>                                                                                                    |  |
| Parterne <sup>®</sup> Personal Witteness System holps<br>pav solly view your VPOO Ausseautis <sup>®</sup><br>glucoseresents and sport termits to adjust your<br>abij oldertes management.                                                                                                    |  |
| Password Password Pas |  |
| Sup In<br>Fingel Passavel                                                                                                    |  |
| The one protected by mCVPTD14 work and the design<br>Privacy Privicy and Tennes of Service Web/s                                                                                                    |  |
|                                                                                                    |  |
|                                                                                                    |  |
|                                                                                                    |  |

## Patterns for POGO<sup>®</sup> Automatic System User Guide

Here are the icons you will see (except for  $\bigcirc$  **PROFILE** and  $\supseteq$  **INBOX**) on the bottom of your screen if you are using an iPhone, by pulling down the = if you are using an Android, and on the top of your screen if you are using a computer on the web **(www.patternsforpogo.com)**.

## HOME

This is the first screen displayed when you log into Patterns. It provides a graph with shape and color-coded individual glucose results with additional health data over the defined timeframe, and a summary table with overall average glucose and counts of HIGH and LOW results. On the web view this page is called Dashboard.

## TRENDS

This screen organizes glucose results first by Target Range and then is further subdivided by Meal Marker. It displays a color-coded bar (or circle graph) and In-Range, LOW and HIGH result counts.

\_\_\_\_\_

## LOG BOOK

This table lists all results by date and time, with the latest result shown at top. Each result is color coded, and includes icons for reading details: Meal Marker, carb count, medications insulin, mood/ health, hydration, and comments (user-input reference info).

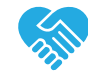

## COACHING

Selecting this icon provides direct access to the health coaching program powered by INTERVENT. This program pairs you with a certified diabetes educator (CDE) who provides personal support, guidance and resources to help you manage your diabetes, health and well-being. This optional service is available for purchase as a monthly subscription for \$25/month.

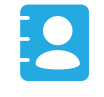

## CONTACTS

Invite an **Emergency Contact** who will be notified if you have glucose readings outside your Low or High Alert Settings. **Sharing Circle (friends and family members)** members and your **Health Care Professional (HCP)** may also be invited to view your glucose data in Patterns.

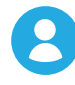

## PROFILE

This is the **PROFILE** icon which can be customized with a user-selected photo. Start here to enter information about your, glucose targets, testing schedule, and reminders.

## **INBOX**

Informational messages are sent to your Inbox based on your Profile settings and POGO test results. Messages range from a generic reminder to meet your testing goals, to more specific articles about how to handle and manage diabetes issues.

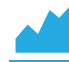

| 4:12<br>◄ Search |                          | •11 5GE 📼 |
|------------------|--------------------------|-----------|
| <                | Mrs. Mabel Johnson       | 25        |
| About N          | le I                     | ·····,    |
| Notificat        | ions                     |           |
| Biometr          | ic Authentication        |           |
| Glucose          | Targets                  |           |
| Testing          | Schedule                 | ·····     |
| Sharing          | Circle                   | ·····>    |
| Medicat          | ions                     | ·····>    |
| Account          | Info                     |           |
| Coachin          | g                        | >         |
| POGO A           | utomatic®                | >         |
| P                | Trends Log Book Coaching | Contacts  |
|                  |                          |           |

## Profile

•• **ABOUT ME:** Provide personal information, including required input for title, first and last name, birthdate, gender, diabetes type and cell phone number.

 NOTIFICATIONS: Receive reminders and alerts via PUSH, text and / or email delivery methods for testing, and low/high glucose results.

BIOMETRIC AUTHENTICATION: Use Fingerprint or Face ID to log into Patterns for additional protection for your personal data. This function is not available when using Patterns on the web.

> GLUCOSE TARGETS: Set your personal Target Ranges for Low / High Glucose Alerts and Pre / Post Meal Targets. Target Range default values are based on ADA guidelines.

TESTING SCHEDULE: Set-up a testing schedule by entering time intervals for testing. A 'Missed Test Reminder' is triggered 1 minute after the test interval ends.

> SHARING CIRCLE: Invite an Emergency contact, Friend and / or Family member, and / or your Health Care Professional (HCP) to view your data in Patterns.

MEDICATIONS: Enter insulin type (pen, syringe, pump, inhaled) and oral medications.

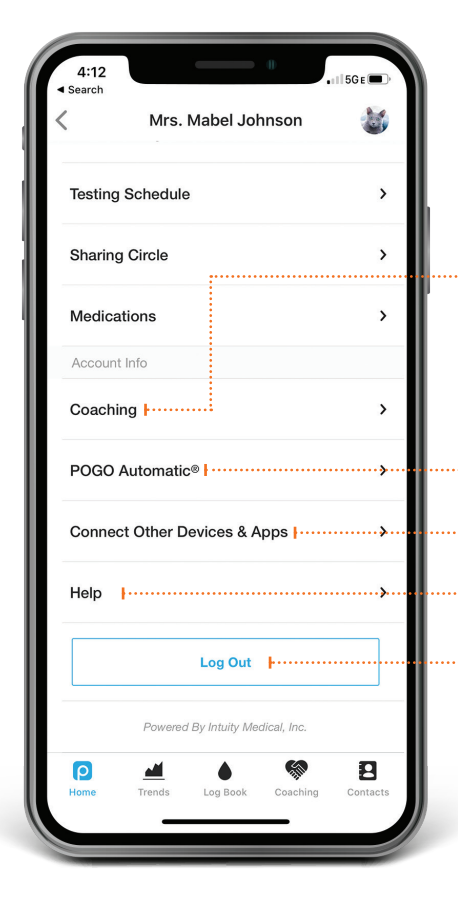

• COACHING: Sign-up for Coaching from a personal Certified Diabetes Educator, wellness checks, and diabetes management strategies through the INTERVENT site.

POGO AUTOMATIC<sup>®</sup>: Tap here to see all POGO Automatic meters connected to this Patterns account. Add and remove meters here.

**CONNECT OTHER DEVICES & APPS:** Connect other health-related devices and applications (such as Fitbit, Strava, Apple Health, MyFitnessPal, etc.).

HELP: Tap here for direct links to Customer Support resources.

LOG OUT: Tap to close Patterns to be logged out of your account and taken to the sign-in page. If the logout button is tapped you will need to re-enter username and password to gain access to your Patterns account.

| 2:54       |                | .11      | 5G E 🔲 ' |
|------------|----------------|----------|----------|
| <          | Notificatio    | ons      |          |
|            |                |          |          |
| Enable all |                |          |          |
|            |                |          |          |
| Test Remir | lder           |          |          |
| Push       |                |          |          |
| Text       |                |          |          |
| Email      |                |          |          |
|            |                |          |          |
| Glucose Re | eading Synced  |          |          |
| Push       |                |          |          |
|            |                |          |          |
| Low Gluco  | se             |          |          |
| Push       |                |          |          |
| Text       |                |          |          |
| Email      |                |          |          |
|            |                |          |          |
| P          | <u>aii</u>     | 50       | 8        |
| Home 1     | rends Log Book | Coaching | Contacts |

## Notifications

Choose **PUSH**, email, text or all three to receive notifications from Patterns.

- Select PUSH to trigger a message sent from Patterns to your phone every time the actions listed occur.
- Select **TEXT** to send a message to your verified mobile number.
- Select **EMAIL** to send a message to your Patterns username email.

**TEST REMINDER:** Receive a reminder to test 1 minute after your scheduled test window ends.

Update your **TESTING SCHEDULE** in your **SPROFILE**.

GLUCOSE READING SYNCED: Receive a PUSH message on your phone every time POGO Automatic sends a result to Patterns.

**NOTE:** Patterns must be open (it can be in the background) on your smartphone in order for it to receive POGO Automatic results and Alerts.

• LOW GLUCOSE: Receive a LOW GLUCOSE ALERT when your glucose is below your Low Alert Setting.

- Turning off all **GLUCOSE ALERTS** does not prevent your Emergency Contact from receiving messages.
- Add Emergency Contacts in your **CONTACTS**.
- Update your Alert Settings in **GLUCOSE TARGETS** in your **OPROFILE**.

13 Customer Support 1-855-IMI-POGO (464-7646) • www. patternsforpogo.com

| 2:54     |           |             | 0        | •1 5G E 🔲 -  |
|----------|-----------|-------------|----------|--------------|
| <        | Ν         | otificatior | าร       |              |
| Email    |           |             |          |              |
| High Glu | cose      |             |          |              |
| Push     |           |             |          |              |
| Text     |           |             |          | 0            |
| Email    |           |             |          | $\mathbf{O}$ |
| Added to | o a Shari | ng Circle   |          |              |
| Push     |           |             |          | $\mathbf{O}$ |
| Email    |           |             |          |              |
| Changes  | to your   | sharing C   | ircle    |              |
| Push     |           |             |          | $\bigcirc$   |
| Email    |           |             |          |              |
|          |           | Save        |          | F            |
| Home     | Trends    | Log Book    | Coaching | Contacts     |
|          | _         |             | _        |              |

HIGH GLUCOSE: Receive a HIGH GLUCOSE ALERT when your glucose is above your High Alert Setting.

- Turning off all **GLUCOSE ALERTS** does not prevent your Emergency Contact from receiving messages.
- Add Emergency Contacts in your CONTACTS.
- Update your Alert setting in **GLUCOSE TARGETS** in your **PROFILE**.

Tap the Save button to store your changes.

| 3:01          |                         | .1115GE     |
|---------------|-------------------------|-------------|
| <             | Glucose Targets         | Done        |
|               |                         |             |
| Target Ran    | ge                      |             |
| Low           | High                    |             |
| 70            | to 180                  | mg/dL       |
|               |                         |             |
|               |                         |             |
| Low / High    | Alert Settings          |             |
| Laure Lineite | U                       |             |
| 65            |                         |             |
|               |                         | mg/dL       |
|               |                         |             |
| High Limit    |                         |             |
| 300           |                         | mg/dL       |
|               |                         |             |
|               |                         |             |
| A1C Target    | :                       |             |
| A1C Target    |                         |             |
| 7.0           |                         | %           |
|               |                         |             |
|               |                         |             |
|               |                         |             |
| Pre Meal Ta   | arget Range             |             |
| P             | 🔟 🌢 🕅                   | 8           |
| Home 1        | Frends Log Book Coachir | ng Contacts |
|               |                         |             |
|               |                         |             |

## **Glucose Targets**

··· TARGET RANGE: pre-set using ADA Guidelines.

#### .... LOW/HIGH ALERT SETTINGS:

- A reading below the LOW LIMIT will trigger a LOW GLUCOSE ALERT.
- A reading above the HIGH LIMIT will trigger a **HIGH GLUCOSE ALERT**.
- A GLUCOSE ALERT is a PUSH, TEXT, or EMAIL message Patterns sends to your phone.

#### How do LOW Alerts work?

When Patterns receives a **LOW** glucose reading, it sends a **PUSH ALERT** to remind you to test again within 5 minutes and a **TEXT** with Quick Action Tips to help you bring your glucose into range.

If you do not respond to this **ALERT** or do not test again, Patterns will send you a 2nd **ALERT** via **TEXT** to remind you to test again within 5 minutes.

If you do not respond to the 2nd **ALERT** or do not test again, Patterns will send you a **FINAL PUSH, TEXT** and Email **ALERT** that your Emergency Contacts are being notified.

# Update your **GLUCOSE ALERTS** in Notifications in your **OPROFILE**.

Add Emergency Contacts in **CONTACTS**.

**NOTE:** In any alert notification the user has the option to tap Cancel to stop the Alert process.

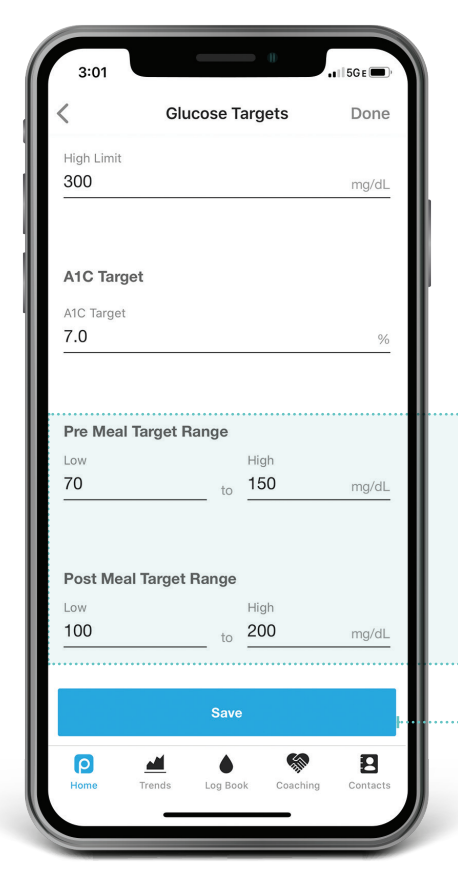

#### How do HIGH Alerts work?

When Patterns receives a **HIGH** glucose reading, it sends a PUSH **ALERT** to remind you to test again within 120 minutes (2 hours) and a **TEXT** with Quick Action Tips to help you bring your glucose into range.

If you do not respond to this **ALERT** or do not test again, Patterns will send you a 2nd **PUSH ALERT** to remind you to test again within 60 minutes.

If you do not respond to the 2nd Alert or do not test again, Patterns will send you a **FINAL PUSH, TEXT** and Email **ALERT** that your Emergency Contacts are being notified.

Update your **GLUCOSE ALERTS** in Notifications in your **S PROFILE**.

Add Emergency Contacts in **CONTACTS**.

**PRE/POST MEAL TARGET RANGES:** Select Pre and Post Meal Target Ranges. These ranges are used in *H* **TRENDS** to group results associated with Meal Markers.

...... Tap the Save button to store your changes.

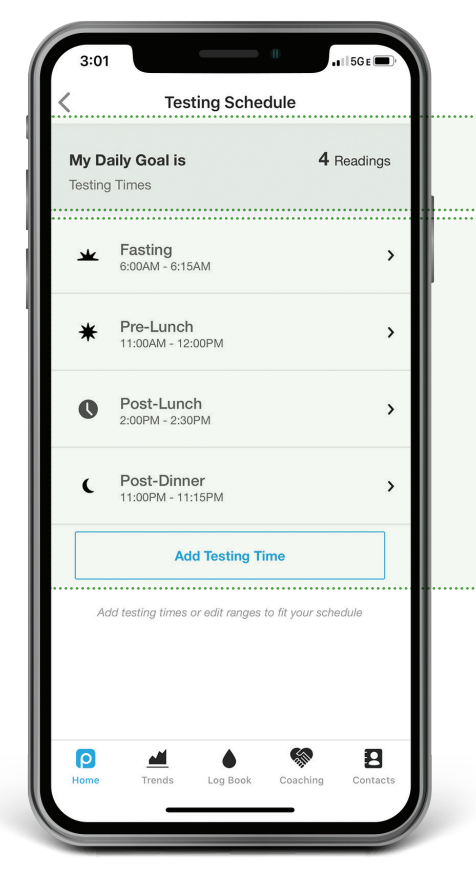

## **Testing Schedule**

**MY DAILY GOAL** is the total number of testing times per day (your daily testing schedule) and is used to calculate the "number of results" goal in the **Glucose Summary** table on the **P HOME** page.

#### Personalize your reminders to test.

Create multiple reminders to test around an individual meal (before and after a meal) and even those tests not associated with a meal (fasting, bedtime).

• Tap on test to update.

A missed test reminder is triggered 1 minute after the end of the test interval window.

Send a report to any email or text address. 3:06 🔥 🖬 5G e 🔳 ootterns 1 **INBOX:** Tap here to see your messages. Timeframe: Custom ~ Tap to Select 149 11:03 PM 180 mg/dL COLOR GUIDE 80 mg/dL Mon Sun No Tag Fasting 🟠 Before O After Snack Continue to scroll down to Glucose Summary Table. 8 MEAL MARKERS label a test. Contact Log Book

Tap here for your **O PROFILE**.

HEALTH DATA: Choose another health metric (such as steps or carbs) in your **B PROFILE** to graph with your glucose data. TIMEFRAME: Tap to select your timeframe (today, the last 7, 14 or 30 days), or customize. Use < and > to jump forward or back.

BANNER: Tap on the Banner to enter more detail (carb count, insulin). You can also view and add these in **LOG BOOK**.

Tap on any point in the graph to see test detail in the Banner.

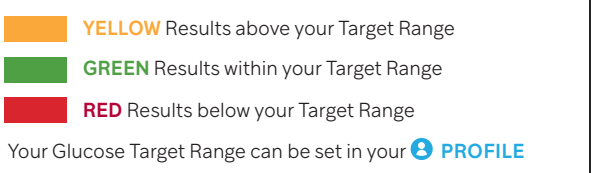

Mark these on POGO Automatic or tap on the Banner to update or change.

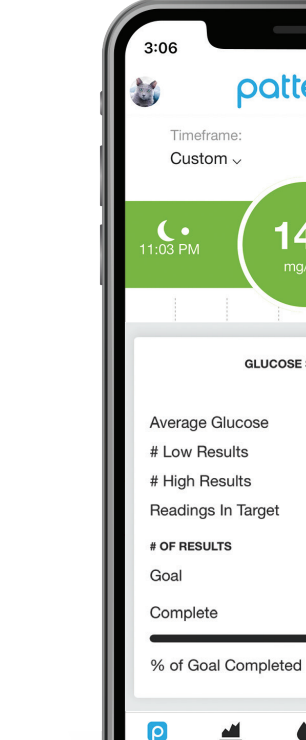

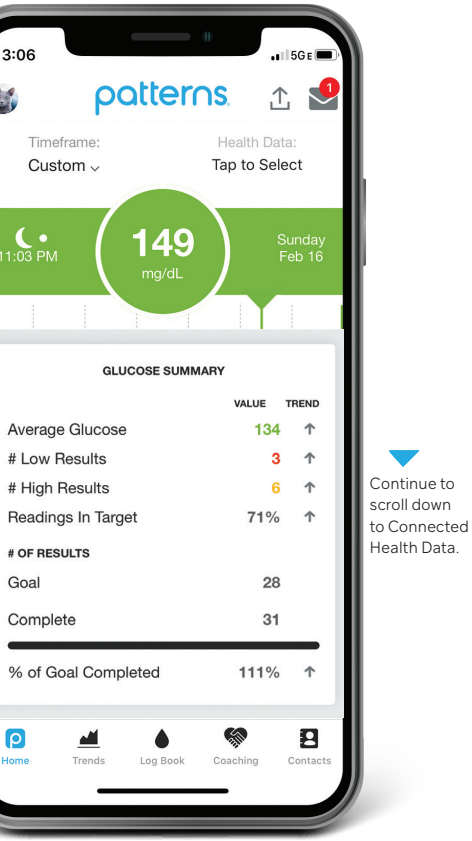

#### **GLUCOSE SUMMARY TABLE**

- This is your average glucose value, the number of times you were below (hypoglycemic) and above (hyperglycemic) your Target Range, and the % of time your results were in your Target Range for the timeframe shown.
- The TREND arrow next to the VALUE lets you see at a glance how you are doing in comparison to your previous VALUE for the same timeframe.
- You can change the timeframe on this **O** HOME page above the graph.

#### **# OF RESULTS**

- # of Results Goal is your Testing Schedule for the displayed timeframe (example: 4 tests per day for 7 day timeframe = 28 tests).
- # of Results Complete is the actual number of glucose results within in the timeframe.
- % of Goal Completed is your number of completed tests compared to your test count goal. The TREND arrow shows at a glance if you are below, meeting, or exceeding your test count goal for the timeframe chosen.

## **Trends**

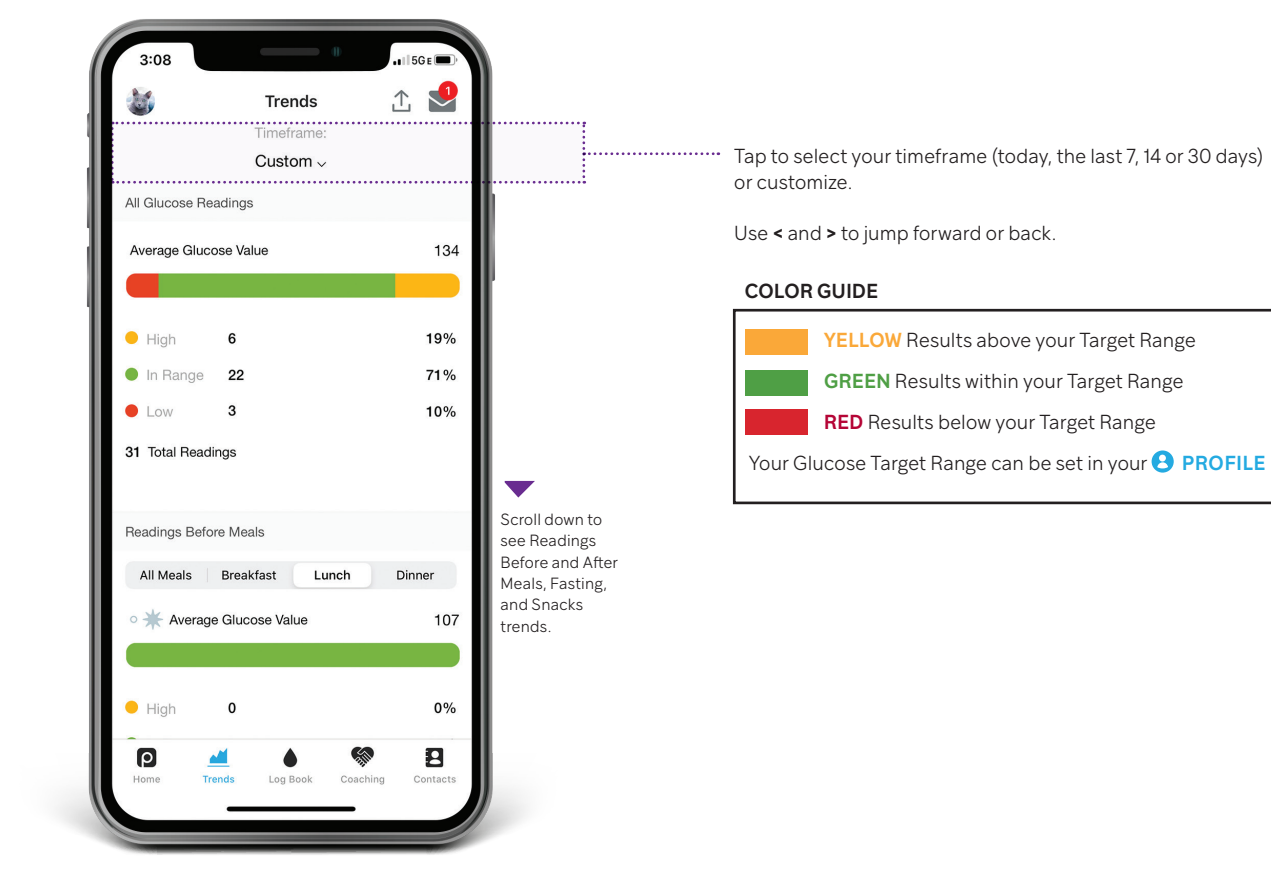

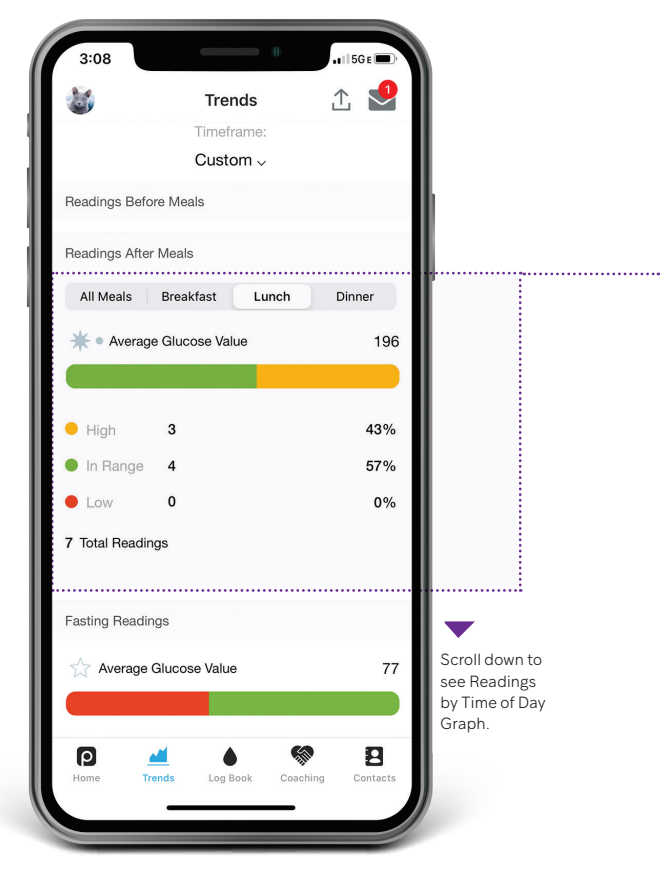

Tap on a tab to select a specific meal.

Mark your meal after testing either on POGO Automatic or in Patterns P HOME or LOG BOOK.

**REMINDER:** Only tests marked as AFTER a meal are included in this chart.

#### COLOR GUIDE

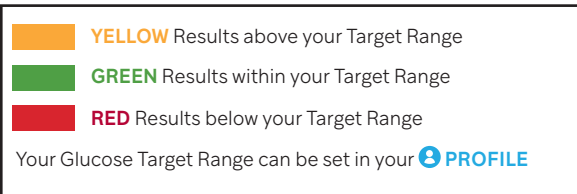

28 Customer Support 1-855-IMI-POGO (464-7646) • www. patternsforpogo.com

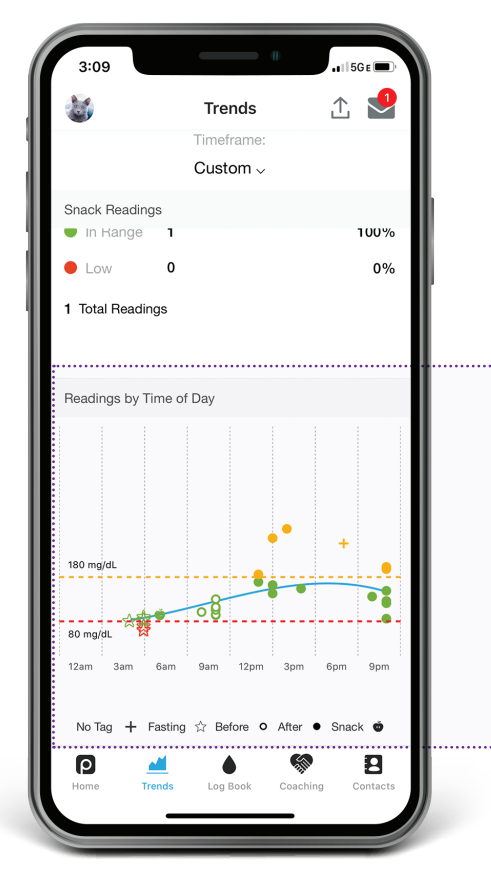

#### READINGS BY TIME OF DAY GRAPH

- This graph is intended to help you spot daily trends in your readings.
- Each point is a single glucose reading plotted by its test time on the horizontal axis.
- Results from multiple days are over-laid on this graph.

#### COLOR GUIDE

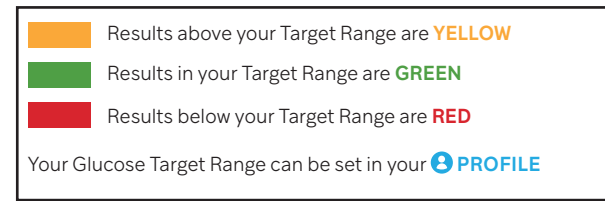

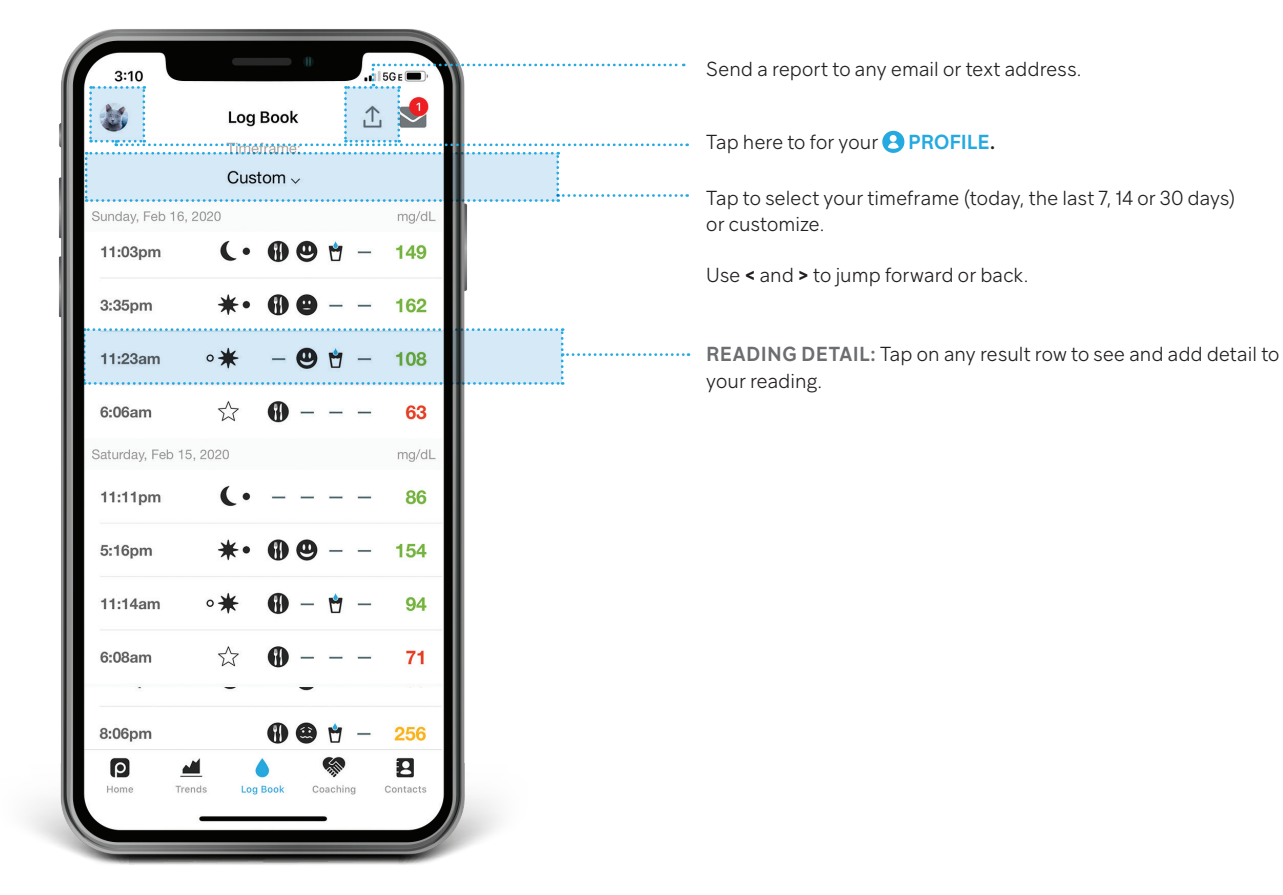

| 1           |                       |                   |
|-------------|-----------------------|-------------------|
| 11:03       | •<br>PM (149<br>mg/dL | Sunday<br>Feb 16  |
| ß           | Timing                | After Dinner >    |
| •           | Carbohydrates         | 37.65 grams >     |
| 0           | Mood / Health         | Good >            |
| Suit        | Insulin               | >                 |
| Ċ           | Hydration             | 24 fl oz 🗲        |
| Ę           | Comments              | >                 |
|             |                       |                   |
|             |                       | 69 7              |
| (P)<br>Home | Trends Log Book       | Coaching Contacts |

1 Tap Timing to select Meal Marker. Pre-M... Post-... Fasting Snack 2 Tap Carbohydrates to select a food item for Carb Counting. · Search by food type, brand name or restaurant, or scan the UPC barcode using your smartphone's camera. · Patterns will automatically create a 'Recent Meals' list and will let you mark foods as 'favorites' for quick look-up. **3** Tap Mood/Health to select mood / health icon. 4 Tap Insulin to enter units of insulin. 5 Tap Hydration to enter water intake. 6 Tap Comments to add additional information. NOTE: The Banner is the same as shown on **O** HOME page. It includes meal marker, date and time of test, and glucose reading.

## **Syncing Results with Patterns**

## How to Pair Your POGO Automatic<sup>®</sup> with Your Patterns app

Download the Patterns app on your smartphone. You must also have Bluetooth enabled.

- 1. Open your Patterns app on your smartphone.
- 2. Tap on your **OPROFILE**. Scroll down to POGO Automatic and then select "Add POGO Automatic".
- 3. On your POGO Automatic PRESS AND HOLD the  $\checkmark$  button for 4 seconds.
- 4. Enter 6-digit PIN on the pop-up on your phone.
- 5. Press "Pair" to confirm
- 6. Your meter will show a "Connected" screen to show it is now paired.

## How to Transfer Your POGO Automatic Results to Your Patterns Account Using a Computer

A one-time download and installation of the Patterns Transporter is required.

- 1. Open your Patterns account online at www.patternsforpogo.com.
- 2. Once logged in (or registered if you don't already have a Patterns account), click on your **2 PROFILE** displayed at the top right of vour screen.
- 3. Click on your B PROFILE. Scroll down to POGO Automatic and then select "Add POGO Automatic"
- Follow the instructions to download and install the Patterns. Transporter. You will only need to do this once.
- 5. Connect your POGO Automatic to your computer using a micro USB cable
- Results will now transfer.

PIN 120510 1

Customer Support 1-855-IMI-POGO (464-7646) • www. patternsforpogo.com

meter is connected to your computer, blood glucose testing functionality is disabled. Do not attempt to perform a test with POGO Automatic during this time.

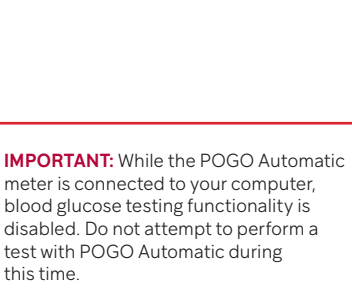

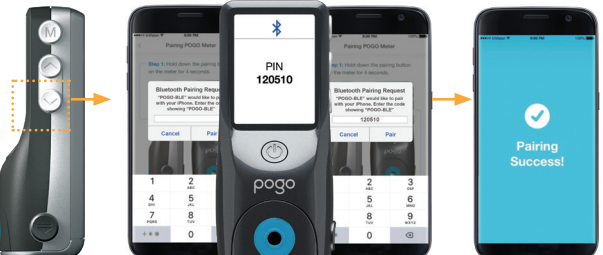

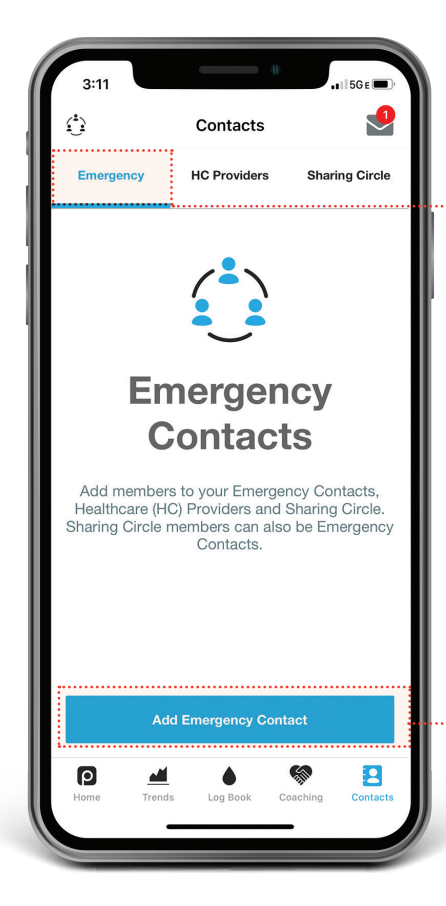

## **Emergency Contacts**

- You must provide a cell number and email for your Emergency Contact.
- Your Emergency Contact does not have access to your Patterns account.
- Your Emergency Contact will receive a text message when your glucose reading is below your Low Alert Setting or above your High Alert Setting AND you did not respond to messages sent to you from Patterns.
- The text message will state if it is a low or high blood sugar, the date and time of your last test, and a map with your location if you have turned Location Services on.
- Your Emergency Contact CAN be your Sharing Circle member.
- You can change your Low and High Alert Settings in Glucose Targets in your **3 PROFILE**.
- Allow Patterns to access Location Services on your smartphone so that your Emergency Contact can see your GPS position if there is an emergency.

## Add Emergency Contact

- Add an emergency contact by tapping the blue button at the bottom of the page.
- They will receive an email invitation from you and can either accept or decline your request.

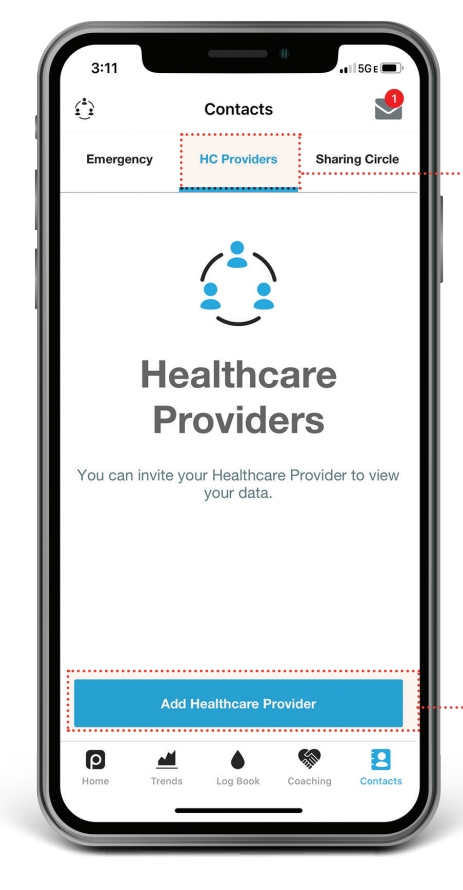

### **Healthcare Providers**

- You may select an HCP from the list provided by Patterns or enter the email address of an HCP of your choice.
- Once they accept your invitation, the HCP will be prompted to create a read-only Patterns account which is linked to yours.
- An HCP will only be able to view the DHOME (Dashboard),
   LOG BOOK and TRENDS pages in your Patterns account.
- Your HCP CANNOT be your Emergency Contact.

## Add Healthcare Provider

- Add an HCP by tapping the blue button at the bottom of the page.
- They will receive an email invitation from you and can either accept or decline your request.

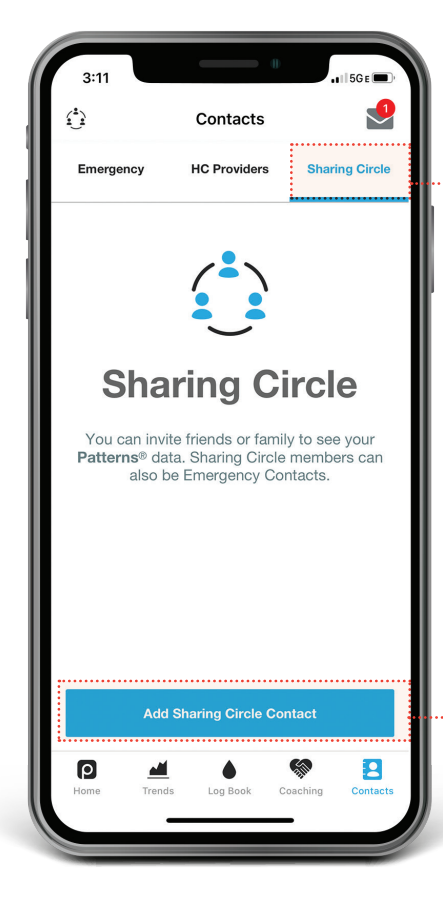

## Sharing Circle

- · You must provide an email for your Sharing Circle member.
- Once they accept your invitation, your Sharing Circle member will be prompted to create a read-only Patterns account which is linked to yours.
- They will only be able to view the P HOME (Dashboard),
   LOG BOOK and *TRENDS* pages in your Patterns account.
- This feature may be useful to track and aid individuals who may need support in managing their diabetes, such as a child or dependent adult.
- A Sharing Circle member CAN be your Emergency Contact.

## Add Sharing Circle Contact

- Add a contact by tapping the blue button at the bottom of the page.
- They will receive an email invitation from you and can either accept or decline your request.

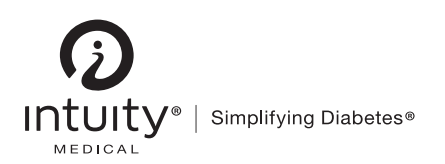

#### 3500 West Warren Avenue, Fremont, CA 94538 1-855-IMI-POGO (464-7646) www.presspogo.com

© 2020 Intuity Medical, Inc. All Rights Reserved. POGO, POGO AUTOMATIC, PATTERNS, INTUITY MEDICAL, INTUITY MEDICAL SIMPLIFYING DIABETES, the I LOGO and POGO PRESS. TEST. GO. are registered trademarks of Intuity Medical, Inc. PL000034 Rev A

Patent information available at www.presspogo.com/patents